# Office of the Registrar

View Time Ticket

## How to View a Time Ticket in BearWeb

### Step 1: Log into BearWeb

### Step 2: Select "Student Academic Services"

| 🔹 📴 Baylor University           |                                                                          | * | ٩ | Bubba Baylor |
|---------------------------------|--------------------------------------------------------------------------|---|---|--------------|
| < CubWeb-TEST8                  |                                                                          |   |   |              |
| Personal Information >          |                                                                          |   |   |              |
| Student Academic Services 👔 🗦   | Welcome to BearWeb.                                                      |   |   |              |
| Financial Aid Dashboard         | To get started, navigate through the menu on the left or click the four- |   |   |              |
| E-Bill System                   | square icon next to the bollogo.                                         |   |   |              |
| BU Student PIN                  |                                                                          |   |   |              |
| Student Financial Resources $>$ |                                                                          |   |   |              |
| Distinct Student Populations >  |                                                                          |   |   |              |

### Step 3: Select "Registration"

| 🔹 📴 Baylor University     |   |                                                                          | * | ٩ | Bubba Baylor |
|---------------------------|---|--------------------------------------------------------------------------|---|---|--------------|
| Student Academic Services |   |                                                                          |   |   |              |
| Registration              | > |                                                                          |   |   |              |
| Student Records           | > | Welcome to BearWeb.                                                      |   |   |              |
| Advisement                | > | To get started, navigate through the menu on the left or click the four- |   |   |              |
| NEW Student Dashboard     | > | square icon next to the BD logo.                                         |   |   |              |

### Step 4: Select "Registration Status"

| 🔹 📴 Baylor University   |                                                                                                    |  | * | ٩ | Bubba Baylor |
|-------------------------|----------------------------------------------------------------------------------------------------|--|---|---|--------------|
| < Registration          |                                                                                                    |  |   |   |              |
| Registration + Planning | welcome to BearWeb.       se Your Books     To get started, navigate through the menu on the left or click the four-square icon next to the BU logo. |  |   |   |              |
| Registration Status 3   |                                                                                                    |  |   |   |              |
| Purchase Your Books     |                                                                                                    |  |   |   |              |
| Withdrawal Information  |                                                                                                    |  |   |   |              |
| Math Pre-requisites     |                                                                                                    |  |   |   |              |

#### Step 5: Select correct registration term and click "Submit"

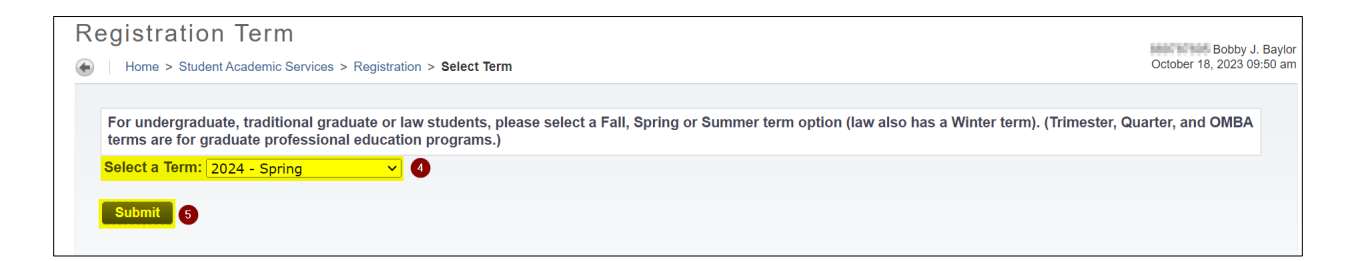

#### **Step 6: View Time Ticket**

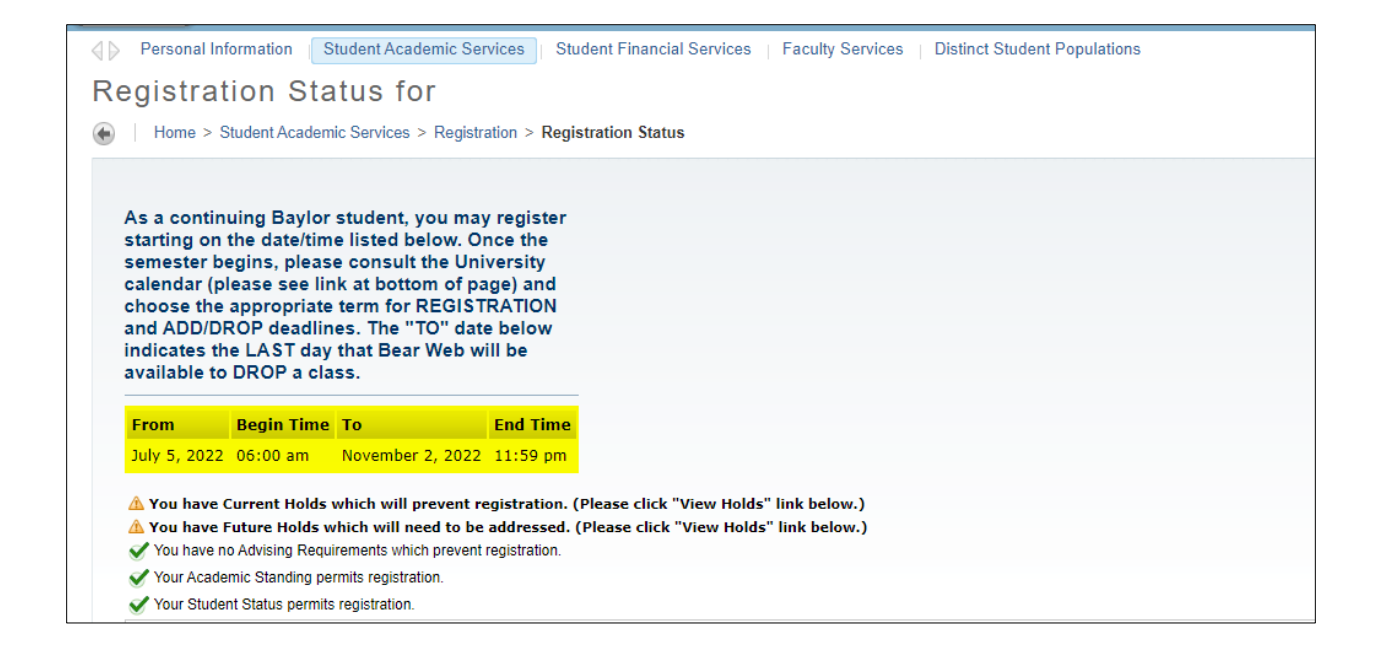

## View Time Ticket in Registration + Planning Menu

#### Step 1: Log into BearWeb

#### Step 2: Select "Student Academic Services"

| 🔹 📴 Baylor University            |                                                                          | * | ٩ | Bubba Baylor |
|----------------------------------|--------------------------------------------------------------------------|---|---|--------------|
| < CubWeb-TEST8                   |                                                                          |   |   |              |
| Personal Information >           |                                                                          |   |   |              |
| Student Academic Services 👔 🔪    | Welcome to BearWeb.                                                      |   |   |              |
| Financial Aid Dashboard          | To get started, navigate through the menu on the left or click the four- |   |   |              |
| E-Bill System                    | square icon next to the 60 logo.                                         |   |   |              |
| BU Student PIN                   |                                                                          |   |   |              |
| Student Financial Resources $>$  |                                                                          |   |   |              |
| Distinct Student Populations $>$ |                                                                          |   |   |              |

# Step 3: Select "Registration"

| 🔹 📴 Baylor University       |     |                                                                          | ¥ | ٩ | Bubba Baylor |
|-----------------------------|-----|--------------------------------------------------------------------------|---|---|--------------|
| < Student Academic Services |     |                                                                          |   |   |              |
| Registration                | > 6 |                                                                          |   |   |              |
| Student Records             | >   | Welcome to BearWeb.                                                      |   |   |              |
| Advisement                  | >   | To get started, navigate through the menu on the left or click the four- |   |   |              |
| NEW Student Dashboard       | >   | square icon next to the BU logo.                                         |   |   |              |

# Step 4: Select "Registration + Planning"

| 🔹 📴 Baylor University            |                                                                          |                                                          | * | ٩ | Bubba Baylor |
|----------------------------------|--------------------------------------------------------------------------|----------------------------------------------------------|---|---|--------------|
| < Registration                   |                                                                          |                                                          |   |   |              |
| Registration + Planning <b>3</b> |                                                                          |                                                          |   |   |              |
| Registration Status              | Welcome to BearWeb.                                                      |                                                          |   |   |              |
| Purchase Your Books              | To get started, navigate through the menu on the left or click the four- | navigate through the menu on the left or click the four- |   |   |              |
| Withdrawal Information           | square icon next to the BO logo.                                         |                                                          |   |   |              |
| Math Pre-requisites              |                                                                          |                                                          |   |   |              |

# Step 3: Select "Prepare for Registration"

| F | Registrat | ion                                                                                                    |                                            |
|---|-----------|----------------------------------------------------------------------------------------------------|--------------------------------------------|
|   |           |                                                                                                    |                                            |
|   | What wou  | lid you like to do?                                                                                                    |                                            |
|   |           | Prepare for Registration<br>View registration status, update student term data, and complete pre-registration requirements. | <u>Register</u><br>For under<br>Winter ter |
|   |           | <u>Plan Ahead</u><br>Build one or more registration plans ahead of time. **NOTE: Plans are not actual registrations.        | Browse<br>Looking fo                       |

Step 4: Select appropriate registration term, and then click "Continue"

| Select a Term                                        |  |
|------------------------------------------------------|--|
|                                                      |  |
| Terms Open for Registration Select a term Continue 2 |  |

Step 5: View Time Ticket at the bottom of the page

| Registration Status                                                                                                    |
|----------------------------------------------------------------------------------------------------|
| Registration Status                                                                                                    |
| Term: Fall 2022                                                                                                    |
| ✓ Your Student Status permits registration.                                                                                                    |
| ✓ Your academic status permits registration.                                                                                                    |
| Vou have holds which prevent registration.  Registration Hold Reason: current hold From Date: 10/18/2022 To Date: 12/31/2099 Originator: Registrat Processes Affected: Registration                                                                                                    |
|                                                                                                    |
| Next Term Registration Hold         Reason: ECS Professional Development         From Date: 10/17/2022         To Date: 12/31/2099         Originator: Sch of Engineering & Comp Sci         Next Term Registration Hold         Reason: Title IX training         From Date: 12/31/2099         Originator: Title IX training         From Date: 12/31/2099         Originator: Title IX compliance Office         Next Term Registration Hold         Reason: Title IX compliance Office         Next Term Registration Hold         Reason: Compliance: Title IX compliance Office         Next Term Registration Hold         Reason: Lightly         From Date: 10/17/2022         To Date: 10/17/2022         To Date: 12/31/2099         Originator: Judicial Affairs |
| Time tickets allow registration at this time. Please register within these times: 07/05/2022 06:00 AM - 11/02/2022 11:59 PM                                                                                                    |
|                                                                                                    |